# คู่มือการใช้งาน VX4

#### Step 1 Connecting to VX4

 น้ำเครื่องคอมพิวเตอร์ เชื่อมต่อกับเครื่อง VX4 โดยใช้สาย USB OTG หรือสายแลนเพื่อ ไว้ส่งข้อมูลระหว่างคอมกับ VX4 และเชื่อมต่อสัญญาณภาพ ใช้สาย DP HDMI CVBS DVI หรือ VGA ในช่องสัญญาณ INPUT ด้านหลังเครื่อง VX4 จากนั้นใช้สายแลนเชื่อมต่อกับจอ LED ดังรูป

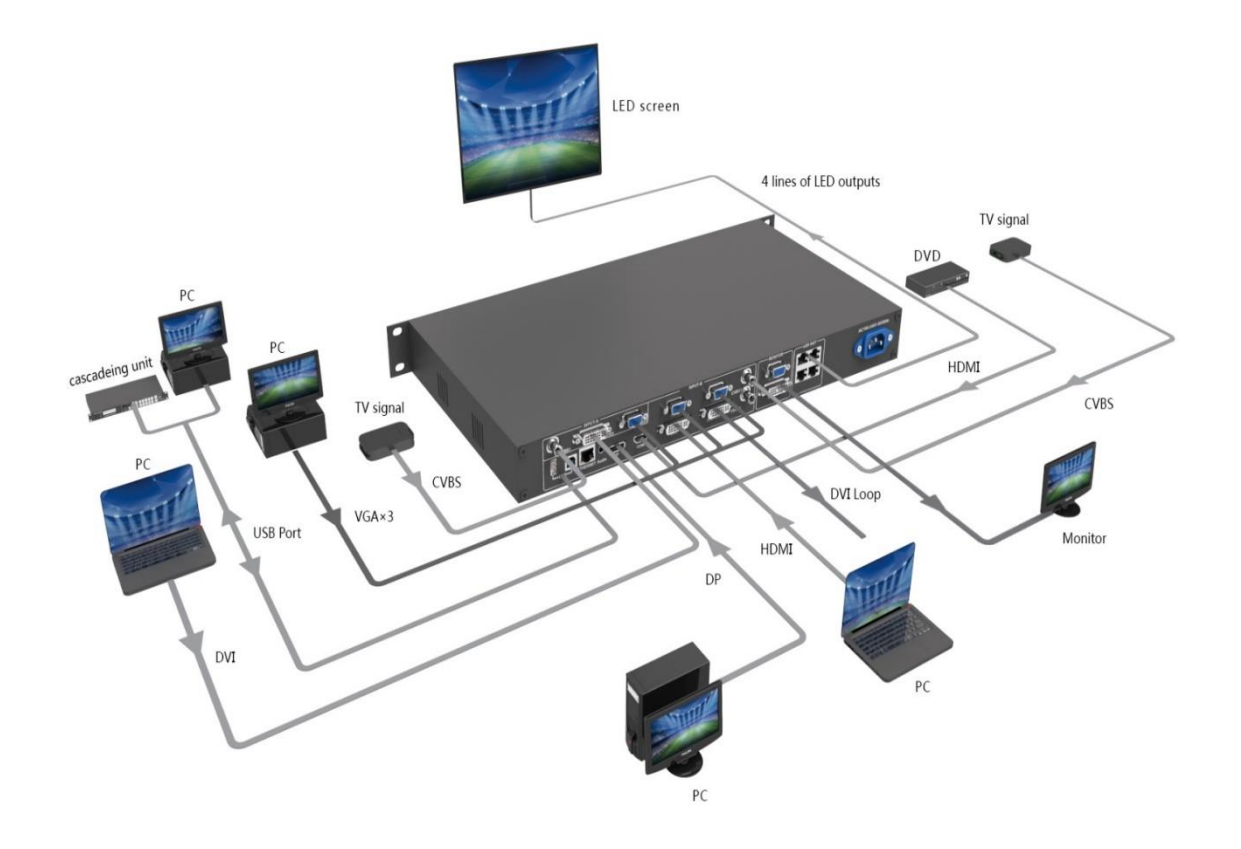

2. เปิดโปรแกรม Nova LCT-Mars

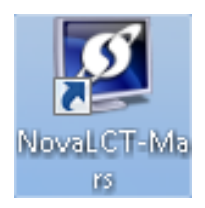

3. กดไปที่ User แล้วเลือกหัวข้อ Advance Login

| 🚺 NovaLCT-Mars V4.2.6(No Hardware) | Rangeum Auritica                     |     |
|------------------------------------|--------------------------------------|-----|
| System(S) Tools(C) Plug-in Tool(P) | User(U) Language(Lang)(L) Help(H)    |     |
|                                    | Advanced Login(A)                    |     |
| 👎 🔯 🗠                              | Enter Demo Mode(E)                   |     |
| Brightness Display Control Monitor | Function Card                        |     |
| - Local System Info                |                                      |     |
| Control System: 0 (                | Other Device: 0 <u>View Detail</u>   |     |
| - Monitor Info                     |                                      |     |
|                                    |                                      |     |
| <u>No</u>                          | <u>Screen, click here to config.</u> |     |
|                                    |                                      |     |
|                                    |                                      |     |
| Server Status: Server Version:3.0  |                                      | .:: |

4. ใส่รหัสผ่าน admin > ในช่อง Password > แล้วกด Login

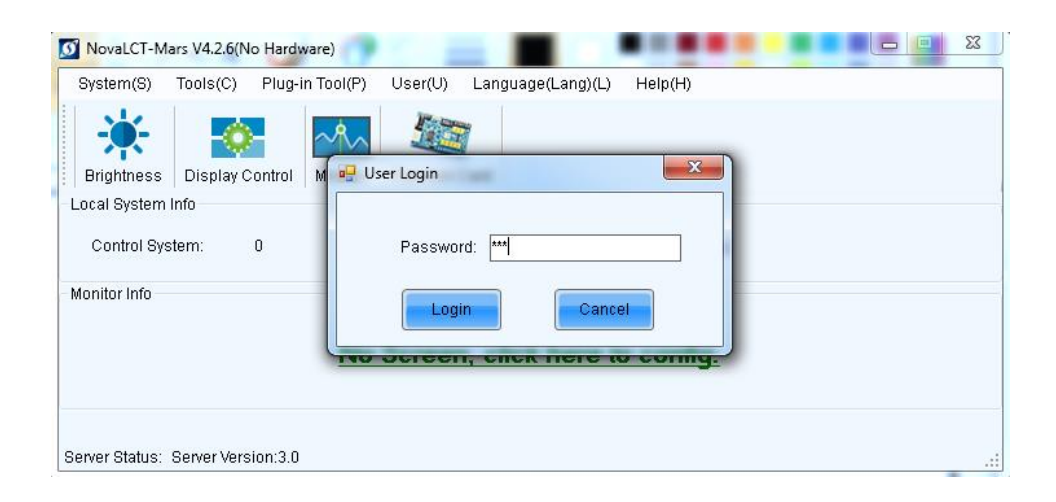

5. กด click for configuration เพื่อค้นหาจอ LED ที่เชื่อมต่ออยู่

| Ø                                       | NovaLCT                                  | Mars V4.6.0(No Hardw                  | are )                  | - 🗆 🗙            |  |  |
|-----------------------------------------|------------------------------------------|---------------------------------------|------------------------|------------------|--|--|
| System( <u>S</u> ) Settings ( <u>C</u>  | ) Tools( <u>T</u> ) Plug-in ( <u>P</u> ) | User( <u>U</u> ) Language( <u>L</u> ) | Help( <u>H</u> )       |                  |  |  |
| Screen Configuration                    | Grightness Calibration                   | Screen Control Monitoring             | Multi-function Card    | Cloud Monitoring |  |  |
| -Local System Information               |                                          |                                       |                        |                  |  |  |
| Control System                          | Unknown Other Devic                      | e Unknown                             | View Details of Device |                  |  |  |
| - Monitor Information                   |                                          |                                       |                        |                  |  |  |
| No screen, click here for configuration |                                          |                                       |                        |                  |  |  |
| Service Status: Service ver             | sion:3.1                                 |                                       |                        | .::              |  |  |

6. เลือก Configure Screen > Next

| Screen Configuration             | ×        |
|----------------------------------|----------|
| Select Communication Port        |          |
| Current Operatio                 | <b>v</b> |
| Configure Screen     Load Config | Browse   |
| Next                             | Close    |

7. เมื่อเชื่อมต่อได้ สังเกตสถานะ Service Status : Success

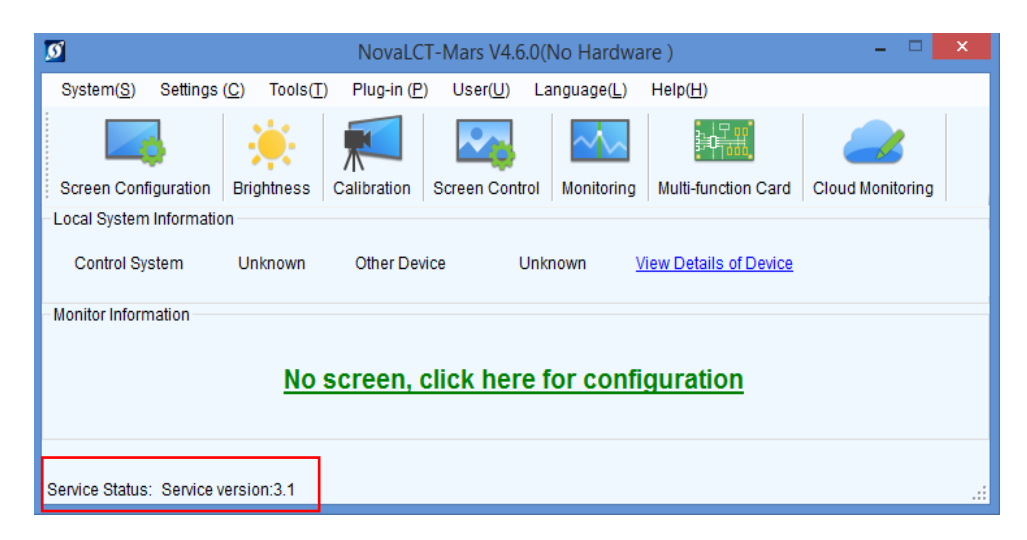

# Step 2 Setting LED Screen ตั้งค่าพื้นฐานของจอ LED

1. กด Screen Configuration เพื่อตั้งค่าขนาดของหน้าจอ LED

| ø                           |                                | NovaLCT     | -Mars V4.6.0     | )(No Hardwa          | ire )                  |                  | x  |
|-----------------------------|--------------------------------|-------------|------------------|----------------------|------------------------|------------------|----|
| System( <u>S</u> ) Settings | ( <u>C</u> ) Tools( <u>T</u> ) | Plug-in (P) | User( <u>U</u> ) | Language( <u>L</u> ) | Help( <u>H</u> )       |                  |    |
|                             | <u>.</u>                       |             | ~                | ~                    |                        |                  |    |
| Screen Configuration        | Brightness                     | Calibration | Screen Contro    | I Monitoring         | Multi-function Card    | Cloud Monitoring |    |
| -Local System Informatio    | n                              |             |                  |                      |                        |                  | _  |
| Control System              | Unknown                        | Other Devic | ce Ur            | nknown <u>V</u>      | /iew Details of Device |                  |    |
| Monitor Information         |                                |             |                  |                      |                        |                  | _  |
|                             |                                |             |                  |                      |                        |                  |    |
|                             | No                             | screen, c   | lick here        | for confi            | guration               |                  |    |
|                             |                                |             |                  |                      |                        |                  |    |
|                             |                                |             |                  |                      |                        |                  |    |
| Service Status: Service v   | ersion:3.1                     |             |                  |                      |                        |                  | .d |

2. เลือกหัวข้อ Receiving Card เป็นการตั้งค่าพารามิเตอร์ของหน้าจอ LED

|                                      | Screen Configuration(No Hardware)                                                            |              |  |  |
|--------------------------------------|----------------------------------------------------------------------------------------------|--------------|--|--|
|                                      | Sending Card Receiving Card Screen Connection                                                |              |  |  |
|                                      | Module Information                                                                           |              |  |  |
|                                      | Chip: Common c Size: 32W×16H Scanning Type 1/8 scan                                          | >>           |  |  |
|                                      | Direction: Horizontal Decoding Type 74HC138 Decoding Data Groups 2                           |              |  |  |
|                                      | Cabinet Information                                                                          |              |  |  |
|                                      | Regular                                                                                      |              |  |  |
| ล่วยนาลของโนลล                       | Width (Pixel) 32 🚔 <=65 Please 🔨 Width: ?? Height: ?? P                                      | lease        |  |  |
| กาบผาคบบาเผตูด                       | Height (Pixel) 16 - <= 128 make sure that the Loading error. Please try to adjust pe the the | width        |  |  |
|                                      | Width and height of y Construct Ca. View Cabinat                                             | height       |  |  |
| do Defrach Deta 12                   |                                                                                              | •            |  |  |
| рт Refresh Rate ви                   | Performance Settings                                                                         |              |  |  |
| สัมพันธ์กับขนาดของจอ                 | Data Group E More Settings                                                                   |              |  |  |
|                                      | Refresh Rate 480 V Hz Refresh Rate Ti 4 V                                                    |              |  |  |
| 94                                   | Grayscale level Normally bright V Grayscale Mode Refreshing rate firs V                      |              |  |  |
| การตั้งค่า clock คือ ถ้าค่ายิ่งสูงจะ | ▼ Shift Clock Fre 12.5 ▼ MHz Duty cycle 50 ▼ (25~75) %                                       |              |  |  |
| สายเวรณพื้นต่อ Potroch rate และ Cray | Phase Position 6 V Low Grayscale C 0                                                         |              |  |  |
| a la lan wart refresh fate has Gray  | Row Blanking 15 (=1 20us) Ghost Control En 13 (1-14)                                         |              |  |  |
| Scale ได้สูงขึ้น                     |                                                                                              |              |  |  |
| -                                    | Line Changing 3 (0~12)                                                                       |              |  |  |
| ค่าคาามสา่างของออ                    | Brightness Effi 68.96% Minimum OE wid 160 ns                                                 |              |  |  |
|                                      |                                                                                              |              |  |  |
|                                      | Smart Settings Load from File Receiving car Save to File Read from Re Ser                    | id to Recei  |  |  |
|                                      | Rei                                                                                          | store factor |  |  |
|                                      | Save System Con Save                                                                         | Close        |  |  |

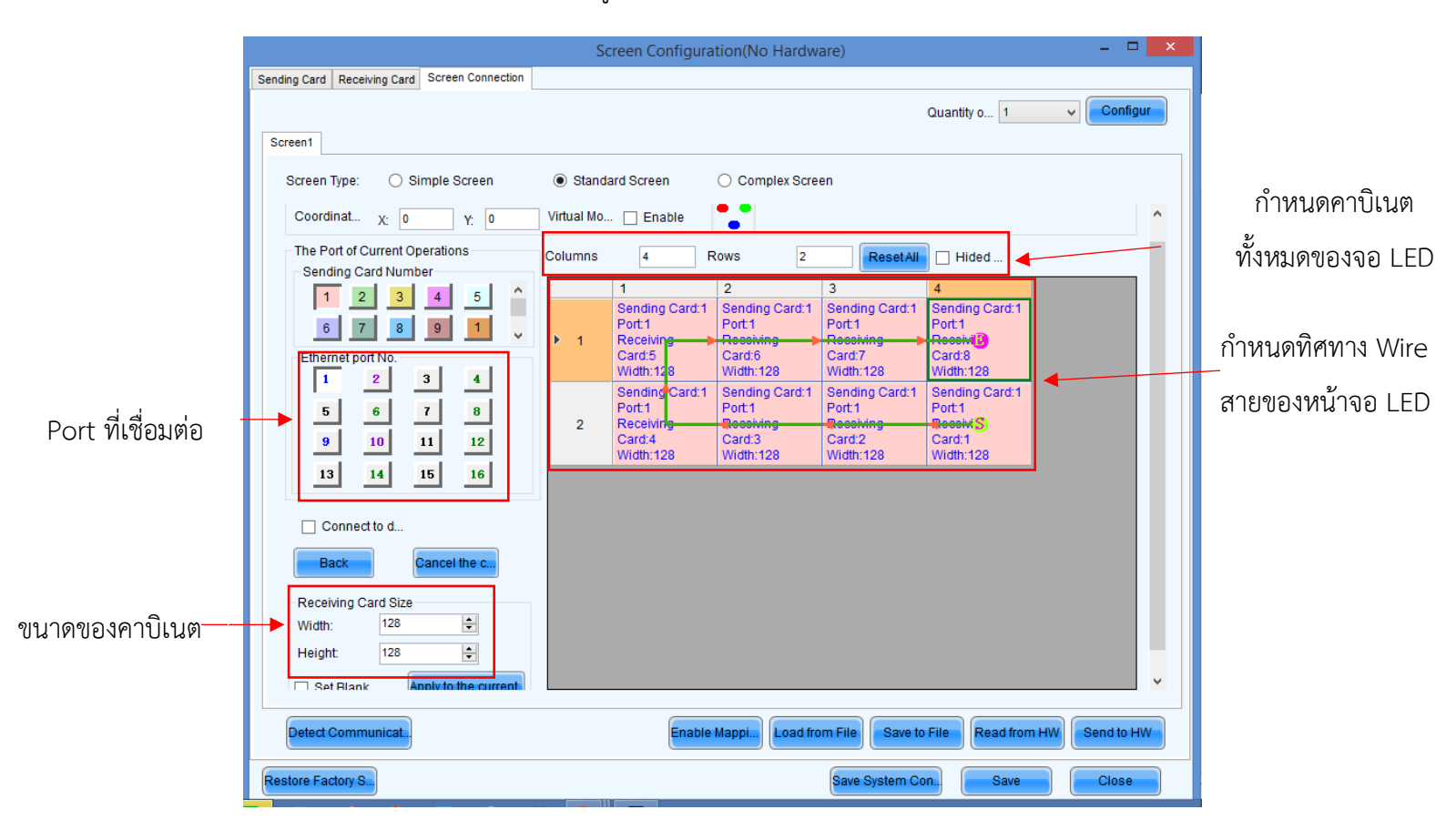

3. Screen Configuration เป็นรูปแบบการตั้งค่าการ Wire สายภายในจอ LED

4. เลือก Send to HW > Save >Close

## Step 3 ตั้งค่าโปรแกรม Nova Studio

1. เปิดโปรแกรม NovaStudio

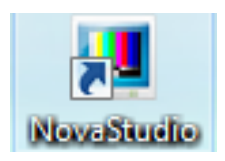

ตั้งค่าหน้าจอ Setting (S) >Display Setting

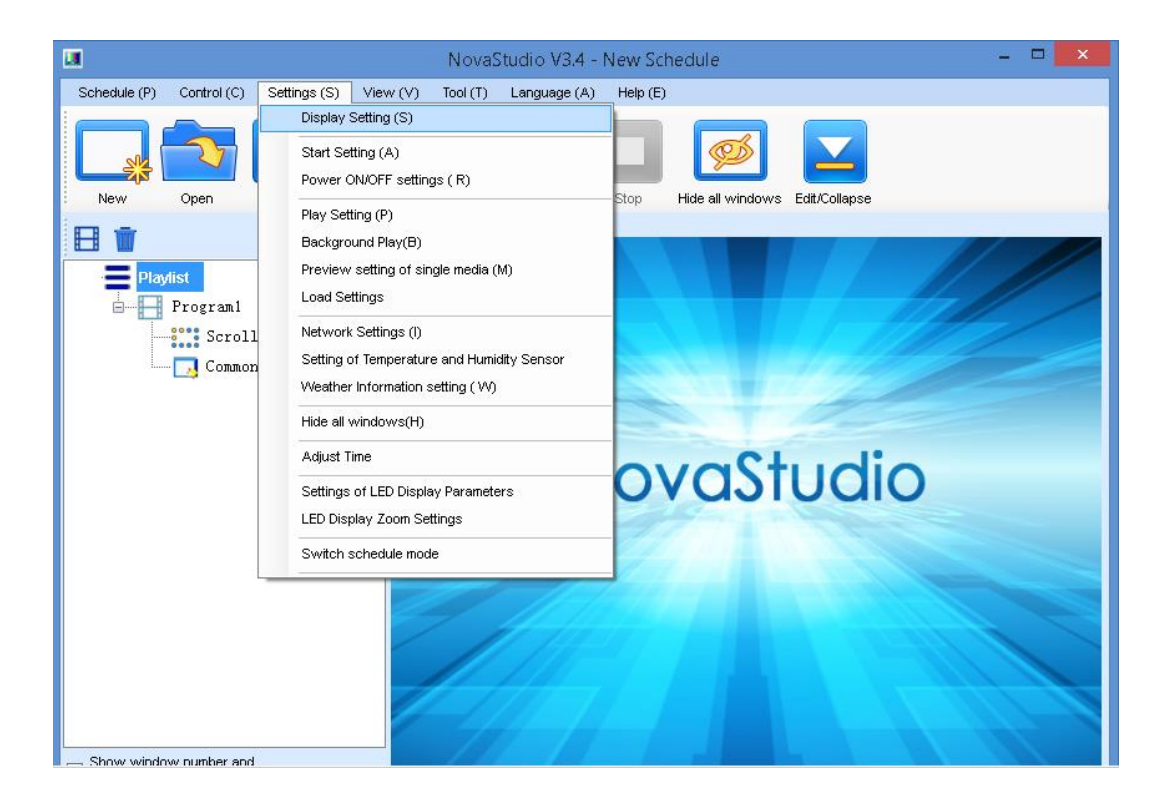

3. กำหหนดของจอ LED > OK

|                    | Display Window Setting                                                                                                    |                     |
|--------------------|----------------------------------------------------------------------------------------------------|---------------------|
| ตั้งชื่อหน้าจอ LED | Name Display window 4                                                                                                    |                     |
|                    | Name: Display window 1                                                                                                    |                     |
| กำหนดจุดที่จะแสดง  | Start X: 0 🔶 Width: 512                                                                                                   | − ขนาดของหน้าจอ LED |
| ้จากหน้าของคอม     | Start Y: 0 🔶 Height: 256                                                                                                  |                     |
|                    | On Top: 🔘 Never 🔘 Always 💿 Playing                                                                                        |                     |
|                    | Set frame 20 V HZ                                                                                                    |                     |
|                    | Show Display Window (Shift+H)                                                                                             |                     |
|                    | Lock display window (Shift+L)                                                                                             |                     |
|                    | ✓ Display Window Border Line                                                                                              |                     |
|                    | Note: After the display window is locked, it is unable to use the<br>mouse to change size and position of display window. |                     |
|                    |                                                                                                    |                     |
|                    |                                                                                                    |                     |
|                    | OK Cancel                                                                                                    |                     |

| Schedule (P)       Control (C)       Settings (S)       View (V)       Tool (T)       Language (A)       Help (E)         Image: Control (C)       Save As       Play       Play | u                                         | NovaStudio V3.4 - Nev                                                                                                    | w Schedule               | - 🗆 ×                                                                                                    |                                |
|----------------------------------------------------------------------------------------------------|-------------------------------------------|----------------------------------------------------------------------------------------------------|--------------------------|----------------------------------------------------------------------------------------------------|--------------------------------|
| New Open Save Save As     Play Pause Stop   Hide all windows Edb/Collapse   Edb/Collapse     File     Play Pause   Stop   Hide all windows   Edb/Collapse   File     Play   Pause   Stop   Hide all windows   Edb/Collapse     File   Playlist   File   Programi   Sommon Vindow1   Playlist   File   Playlist   File   Playlist   File   Playlist   File   Playlist   File   Playlist   File   Playlist   File   Playlist   File   Playlist   File   Playlist   File   Playlist   File   Playlist   File   Playlist   File   Playlist   File   Playlist Playlist                                                                                                    | Schedule (P) Control (C) Settings (S) Vie | w (V) Tool (T) Language (A)                                                                                                    | Help (E)                 |                                                                                                    |                                |
| Playlist   Programi   Common Window1   Y:   0   Vith:   512   Height:   256   Single-row Text   Scrolling Text   Scrolling Text   Add Media.   Digital Clock   Digital Clock   Lunar Calendar Media   Table   Database   Please select the tems in toolbar                                                                                                    | New Open Save Save A                      | s Play Pause                                                                                                    | Stop Hide all windows    | dil/Collapse                                                                                                    | t → ab +<br>• → k +<br>· → k + |
| Digital Count-down Timer                                                                                                    | New Open Save Save A                      | s Play Pause          Name:       Common Window         X:       0         Width:       512         Image: Common Window       0         Image: Common Window       0         Image: Common Windo | Stop Hide all windows Ec | dit/Collapse<br>File<br>Diversified Text<br>Simple Text<br>Single-row Text<br>Scrolling Text<br>Analog Clock<br>Digital Clock<br>Flash clock<br>Vista Clock<br>Lunar Calendar Mee<br>Table<br>Database<br>Timing<br>Digital Count-down | lia                            |

4. คลิก Add media... > เลือกไฟล์ที่ต้องการจะส่ง ภาพ วิดีโอ หรือ ข้อความ > OK

5. กด Edit/Collapse เพื่อส่งไฟล์

|                                               | NovaStudio              | V3.4 - New     | Schedule         |                           | - 🗆 🗙       |
|-----------------------------------------------|-------------------------|----------------|------------------|---------------------------|-------------|
| Schedule (P) Control (C) Settings (S) View (* | /) Tool (T) L           | anguage (A)    | Help (E)         |                           |             |
| New Open Save Save As                         | Play                    | Pause          | Stop Hide all wi | indows                    |             |
| 🗄 🗔 • 🗊 🗈 🛧 🖊 🗰 🗧                             |                         |                |                  |                           |             |
| Playlist                                      | Name: Scro              | olling Window2 | ✓ Frame          | e                         | - •         |
| Program1                                      | X: 14                   |                | 😫 Yî             | 2                         | ÷           |
| Scrolling Window2                             | Width: 498              |                | + Height:        | 252                       | <b>•</b>    |
|                                               | Text                    |                |                  |                           |             |
|                                               | hello!                  |                |                  |                           |             |
|                                               | Font:                   | Arial 🗸        | Size (px): 16    | 5 <b>∨ B I <u>U</u> S</b> |             |
|                                               | Effect                  | Suspension     | ✓                | Depth: 2                  | -           |
|                                               | Colorful<br>characters: | None           | ~                |                           |             |
|                                               | Property                |                |                  |                           |             |
|                                               | Background:             | Pure color     | ¥                | 🛛 🗸 Stretch 🗸             | ] Transpare |
|                                               | Rolling Directi.        | Right to Left  | ► End to<br>end  | Interval of<br>Cycles:    | Pixel       |
|                                               | Rolling speed:          | 5 (Normal)     | ~                |                           |             |
| Show window number and name                   | Complete                | Play           | Play Duration:   | 01 : 00 : 00 . 000 🚖      |             |
|                                               |                         |                |                  |                           |             |

### การตั้งค่าการใช้งานผ่านหน้าเครื่อง VX4

1. การปรับแต่งความสว่างของจอ LED Brightness ทำได้ 2 วิธี

- 1.1 สามารถปรับหรือตั้งค่าความสว่างผ่านซอฟแวร์ได้
- 1.2 สามารถปรับหรือตั้งค่าด้วยปุ่ม Knob โดยการหมุนซ้าย ขวา

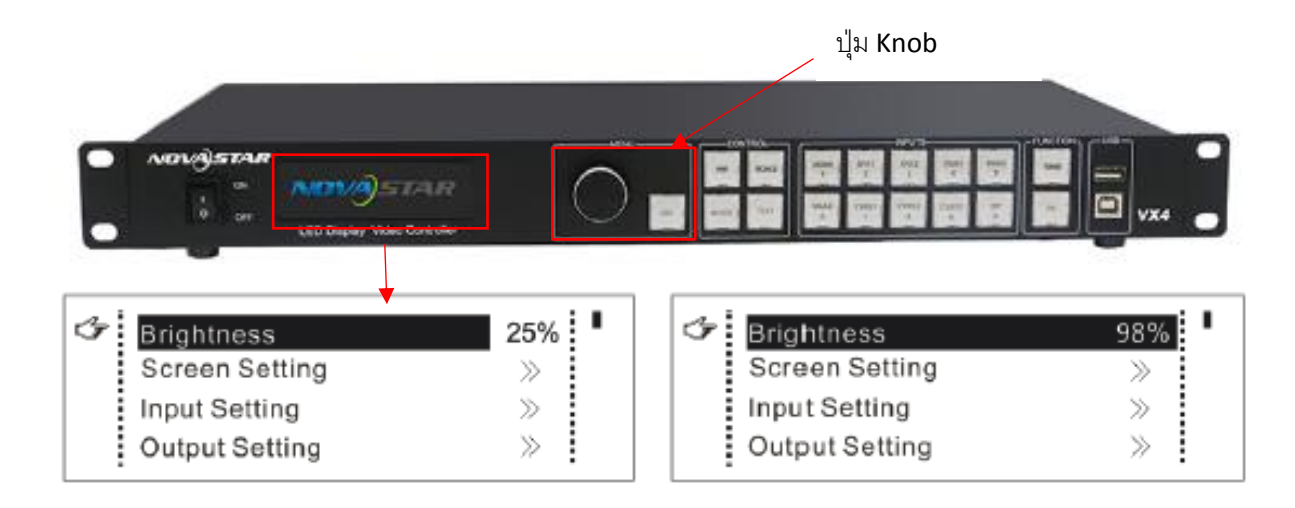

 การปรับสดสี RGB ผ่านปุ่มหน้าเครื่องได้ เช่น ภาพวีดีโอต้นฉบับที่เข้ามามีสีจืดหรือสี เข้มเกินไปก็สามารถปรับแต่งแสงสีที่เครื่องได้ทันทีเพื่อภาพที่แสดงอยู่ที่จอแอลอีดีมีความสวยงาม มากขึ้น

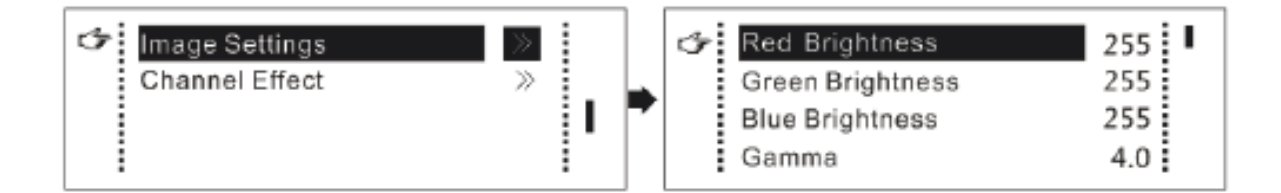

-3. Scale picture zoom turn on/turn off เป็นฟังก์ชั่น ขยายหรือบีบสัญญาณภาพ วีดิโอ ให้ พอดีกับขนาดจอ LED

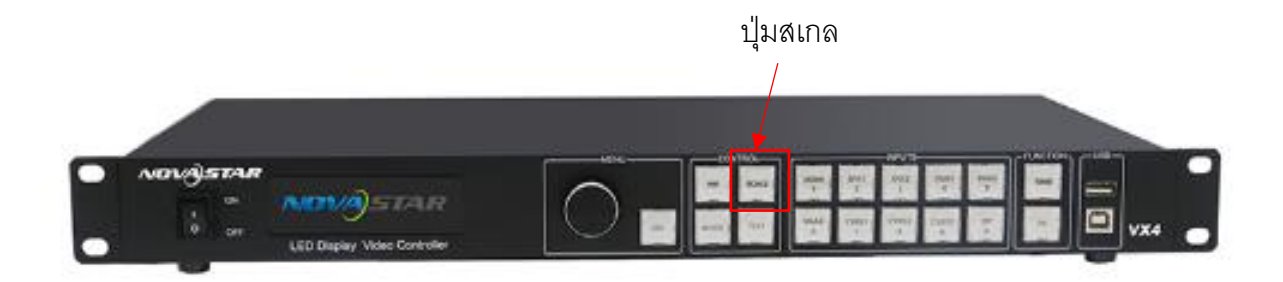

4. เลือกสัญญาณ INPUT ที่เชื่อมต่ออยู่กับพอร์ตด้านหลังเครื่อง ได้จากหน้าเครื่อง

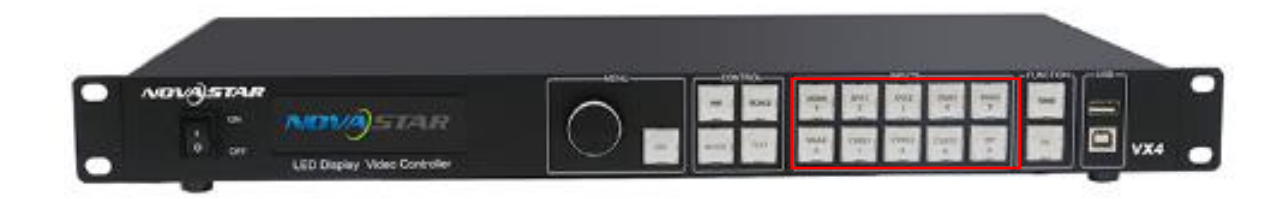

5. รองรับ fade in / fade out effect สามารถทำได้ 2 แบบ คือ สลับภาพแบบค่อย ๆ จาง และ สลับภาพทันที

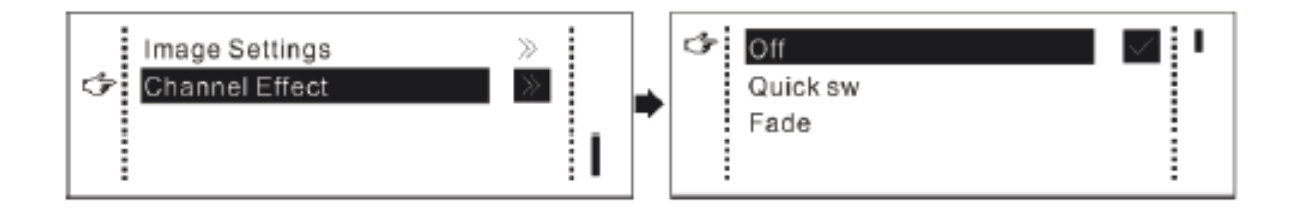

6. การทำงานของปุ่ม FC มี 2 แบบ Black out หน้าจอจะมืด และ Freeze หน้าจอจะค้างเป็น ภาพล่าสุด

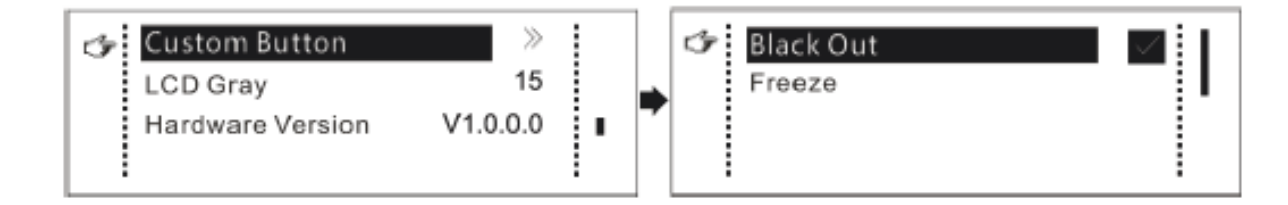

 7. ปุ่ม Test ที่หน้าเครื่อง เป็นปุ่มสำหรับการทดสอบจอ ใช้ในการตรวจสอบภาพต่างๆ ตรวจสอบ ความผิดปกติของเม็ดสี

NONGISTAN ปุ่มเทส

8. กรณีที่จอที่มีขนาดใหญ่กว่า 2.3 ล้านพิกเซล ต้องใช้ VX4 2เครื่องขึ้นไป ทั้งนี้ขึ้นอยู่กับขนาด ของพิกเซล

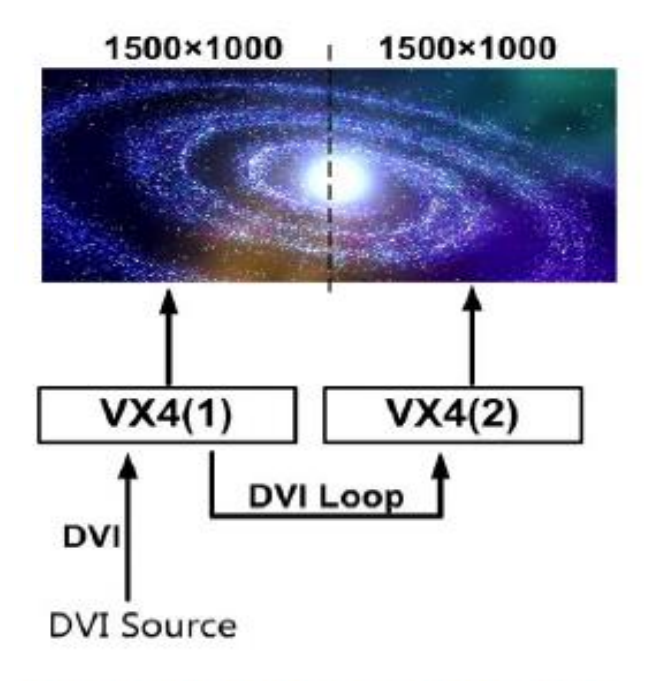

Connection Diagram of Montage